## Handflächenauflage Expansionsbereich

## Sie können unter den folgenden Optionen auswählen.

| FZ-VNF401            | FZ-VFP401                | FZ-VFP402                                | FZ-VNF402                                           |
|----------------------|--------------------------|------------------------------------------|-----------------------------------------------------|
| Kontaktfreier Smart- | Fingerabdruckleser (Win- | Fingerabdruckleser (Windows Hello, Mehr- | Kontaktfreier Smart-Card-Reader <nur< td=""></nur<> |
| Card-Reader          | dows Hello)              | benutzer-Authentifizierung)              | für Nordamerika>                                    |

## Einsetzen einer Option an den Handballenauflagen Expansionsbereich

1. Schalten Sie den Computer aus und trennen Sie das Netzteil ab.

## WICHTIG

- Wir empfehlen, den Computer wie folgt vollständig auszuschalten.
  - 1. Klicken Sie auf \_\_\_\_ (Start) [Settings] [System] [Recovery].
  - 2. Klicken Sie auf [Restart now] in "Advanced startup".
  - 3. Klicken Sie auf [Restart now] auf dem Bildschirm "We'll restart your device so save your work".
  - 4. Klicken Sie auf [Turn off your PC].
- 2. Entfernen Sie den Akku. ( PWechsel des Akkus)

<Bei Verwendung von Zweitakku>

- Entfernen Sie den Zweitakku. ( Wechsel des Akkus)
- 3. Setzen Sie eine Option an den Handballenauflagen Expansionsbereich.
  - Die Blindabdeckung kann eingefügt worden sein.
  - 1. Entfernen Sie die Schrauben (A).
    - Verwenden Sie den Schraubenzieher PH 1 (PH #1).

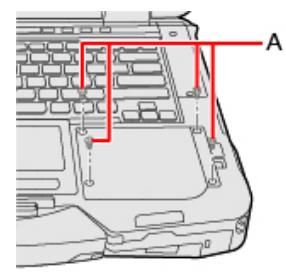

2. Entfernen Sie eine Option.

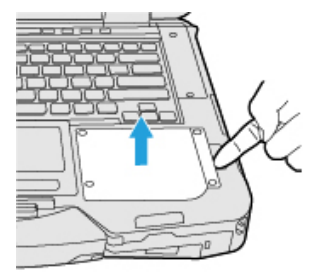

3. Setzen Sie eine Option ein, bis sie fest im Anschluss sitzt.

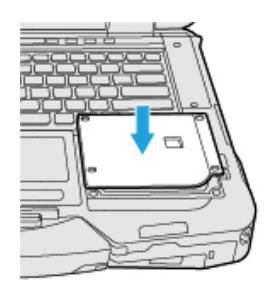

Ziehen Sie die Schrauben (B) fest an.
Verwenden Sie den Schraubenzieher PH 1 (PH #1).
Verwenden Sie 4 Schrauben.

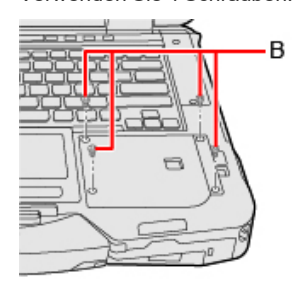

Empfohlenes Anzugsdrehmoment

 $0,45 \text{ N} \cdot \text{m} \pm 0,05 \text{ N} \cdot \text{m} (4,5 \text{ kgf} \cdot \text{cm} \pm 0,5 \text{ kgf} \cdot \text{cm})$ 

4. Legen Sie den Akku ein.